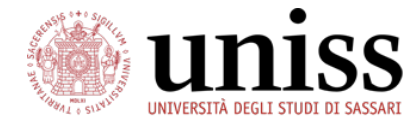

# Guide on Registration with Access Code and Application Form for Incoming Students at the University of Sassari

| 1. Student services on the Self studenti uniss platform | 2  |
|---------------------------------------------------------|----|
|                                                         |    |
| 2. Registration with Access Code                        |    |
| 2.1 Access Code                                         |    |
| 2.2 Personal data                                       |    |
| 2.3 Permanent address                                   | 5  |
| 2.4 Contact details                                     | 5  |
| 2.5 Choose password                                     |    |
| 2.6 Registration Summary                                |    |
| 2.7 Issue of username and password                      | 7  |
| 3 Application Form for Incoming Students                | 8  |
| 2.4 Login                                               |    |
| 3.1 Loyill                                              |    |
| 3.2 Application Form Summary                            |    |
| 2.4 Emergency contact percentinformation                |    |
| 3.4 Emergency contact person information                |    |
| 3.5 Identity Document                                   |    |
| 3.6 Upload ID photo                                     |    |
| 3.7 Mobility period                                     |    |
| 3.8 Mobility period summary                             |    |
| 3.9 Application form for incoming students - Summary    |    |
| 4. Online Learning Agreement for studies                | 14 |
| 4.1 Erasmus Without Paper Network                       |    |
| 4.2 Course catalogue                                    |    |
| 4.3 Course unit information                             |    |
| 4.4 Module information                                  |    |
| 4.5 Search by teacher                                   |    |
| 4.6 Credits and grading system                          | 19 |
| 5 Contacts                                              | 20 |
| 5.1 Mobility and International Polations Office         |    |
| 5.1 Nobility and Illemational Relations Office          |    |
|                                                         |    |

# **1. Student services on the Self studenti uniss platform**

The Self Studenti Uniss platform is the University system for enrolment, student records and other student services.

After the Erasmus and International Mobility office receive your nomination to study or attend a Traneeship at the University of Sassari, you will receive an email with an access code that must be used to register as a user on the Self Studenti Uniss platform.

Once you have registered, you should complete the Application Form for Incoming Students. You will be asked to provide Emergency contact person information, a pdf copy of your Identity Document, an ID photo and details of your Mobility period (start and end date).

Completing the **Registration with Access Code** and the **Application Form for Incoming Students** are necessary steps before your **Online Learning Agreement** can be processed.

Step 1: Registration with Access Code on the Self studenti uniss platform

Step 2: Fill in the Application Form for Incoming Students

Step 3: Complete your Online Learning Agreement (for study only)

Please refer to the following chapters for detailed information.

# 2. Registration with Access Code

Go to the Self student uniss homepage <u>https://uniss.esse3.cineca.it/Home.do</u> and click on "**Registration with Access Code**" on the upper left side of the page. The same link can be accessed from the menu on the left: **Mobilità internazionale > Registration with Access Code** 

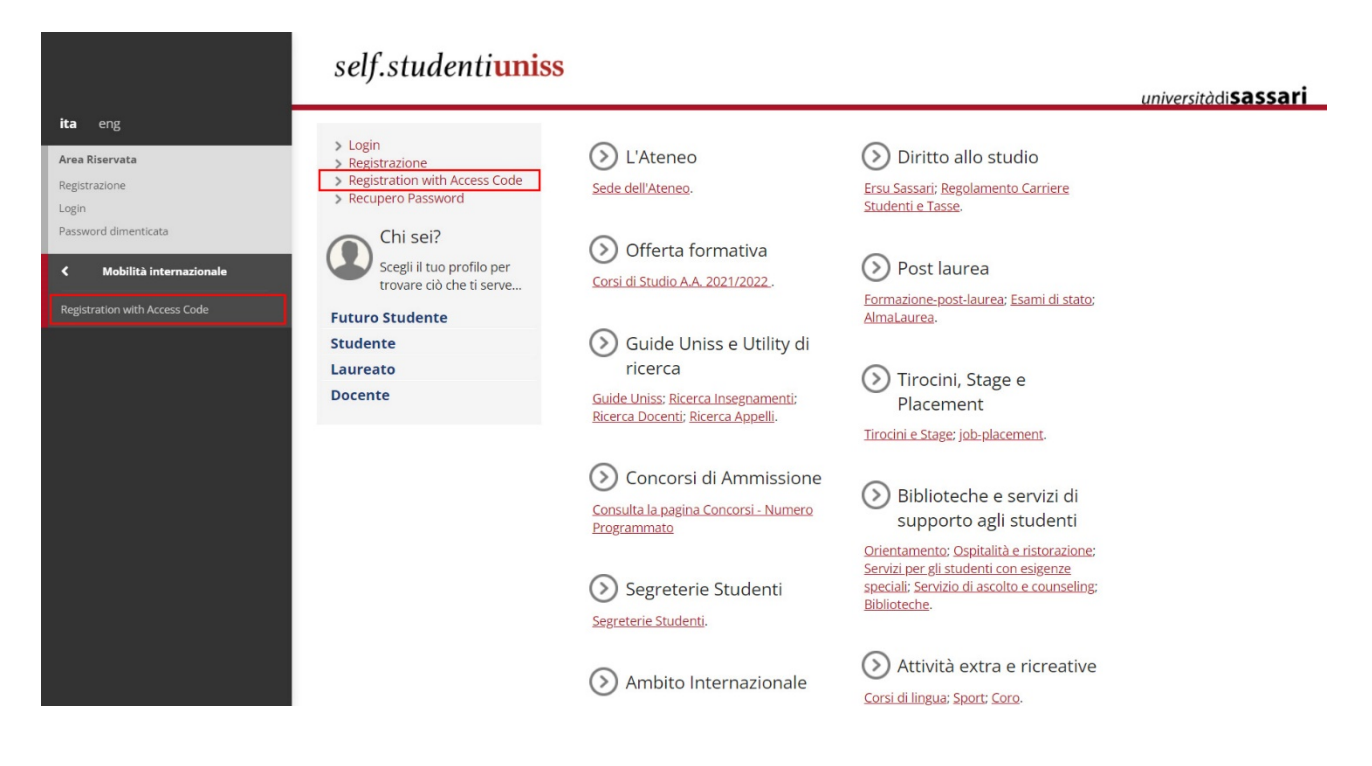

## 2.1 Access Code

Enter the **access code** you received by email and enter your Name(s), Surname(s) as on your official documents but without accents and without special characters and enter your date of birth, then click 'Proceed'.

| Registration with Access Code                              |  |
|------------------------------------------------------------|--|
|                                                            |  |
| nter the access code, name, family name and date of birth. |  |
| Access authorization form                                  |  |
| ACCESS CODE*                                               |  |
| Name*                                                      |  |
| Family Name*                                               |  |
| Date of birth*                                             |  |
| (dd/mm/yyyy)                                               |  |

### 2.2 Personal data

Enter your personal details including gender, nationality, country of birth, city of birth.

**Do not fill in the Italian tax code**\* **field** (unless you have already been issued one). A simulation of this code will be automatically generated by the system after clicking on "Forward".

When the simulated Italian tax code has been generated click "Forward" to go to the next section. NB. This code is generated solely for the purpose of Registration (see information below)

| Name              | Name                                       |  |
|-------------------|--------------------------------------------|--|
| Family Name       | Surname                                    |  |
| Date of birth     | 01/01/2000                                 |  |
|                   | (dd/mm/yyyyy)                              |  |
| Gender*           | O Male O Female                            |  |
| Nationality*      | Please, select the NATIONALITY             |  |
| Country of birth* |                                            |  |
| City not listed*  |                                            |  |
| Italian tax code* |                                            |  |
|                   | (automatically calculated if not provided) |  |

\*Italian tax code (*Codice Fiscale* in Italian) is a code made up of letters and numbers on the basis of your first name, middle name, family name, date and place of birth and is issued by the *Agenzia delle Entrate*. It is an important document, used to identify citizens living in Italy. A *Codice Fiscale* is necessary in order to apply for residence permit, to open a bank account, to enter into a tenancy agreement, to use the university canteen and to carry out other activities. Everyone living in Italy needs to have their own.

To obtain your Italian Tax Code you should apply though the Italian consulate or embassy in your country before arrival. We will send you the necessary information by email.

### 2.3 Permanent address

Select the country and enter the city and the address of your residence (the place where you live regularly). Under "Current address is the same as permanent address" select "Y" ("yes").

| Country*                         | Select Country         |  |
|----------------------------------|------------------------|--|
|                                  |                        |  |
| he town entered was              |                        |  |
| ot found among those<br>listed.* |                        |  |
| Postcode                         |                        |  |
|                                  | if in Italy            |  |
| Locality                         |                        |  |
| Address*                         |                        |  |
|                                  | (street, square, road) |  |
| Street no.*                      |                        |  |
| Telephone*                       |                        |  |
| Current address is the           | • Y O N                |  |
| same as permanent                |                        |  |
| address*                         |                        |  |

## 2.4 Contact details

Enter you contact details and select your preferences regarding personal data protection.

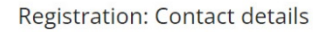

| Jenvery address        |                                                                                                    |
|------------------------|----------------------------------------------------------------------------------------------------|
| Email*                 |                                                                                                    |
| Confirm email          |                                                                                                    |
|                        | (please confirm your email address)                                                                      |
| International dialling |                                                                                                    |
| code*                  | (international dialling code - number)                                                                   |
| Mobile phone number*   |                                                                                                    |
|                        | Maximum length 16 characters including the international dialling code                                   |
| Privacy*               | I agree to the processing of my Personal Data according to art. 7 of Leg. decree no. 196 of 30 June 2003 |
|                        | • Y O N                                                                                                  |
| Communications*        | I agree to the transmission of my Personal Data according to current legislation                         |
|                        | ● Y ∪ N                                                                                                  |
| Disclosure of personal | I agree to the disclosure of my Personal Data according to current legislation                           |
| data*                  | • Y O N                                                                                                  |

### 2.5 Choose password

Enter a password that meets the system requirements, and then retype the password.

The password must:

- be at least 8 characters long
- not contain accented or special letters
- contain at least one of the following special characters of the set +- !\$\_./&
- be no more than 20 characters long
- contain at least one number (0-9)

Make sure that your chosen password is typed correctly in both boxes, otherwise you will not be able to submit the form.

| Registration: Choose pa                                                                                                    | assword                                                                                                    |  |  |
|----------------------------------------------------------------------------------------------------|----------------------------------------------------------------------------------------------------|--|--|
| You can define your personal acces                                                                                                    | ss password on this page.                                                                                             |  |  |
| All the spaces at the beginning and                                                                                                    | end of the password will be eliminated.                                                                               |  |  |
| <i>WARNING:</i> the password ente                                                                                                    | ered must meet the following requirements:                                                                            |  |  |
| <ul> <li>there must be at least 8 char</li> <li>there must be no more than</li> <li>there must be at least 1 char</li> <li>there must be no more than</li> <li>there must be at least 1 char</li> <li>choose password</li> </ul> | acters<br>0 characters of the set àèéiòùÀÈÉÌÒÙ<br>acters of the set +-!\$/&<br>20 characters<br>acters of the set 0-9 |  |  |
| Password*                                                                                                    |                                                                                                    |  |  |
| Confirm password*                                                                                                    |                                                                                                    |  |  |
| Back Forward                                                                                                    |                                                                                                    |  |  |

### 2.6 Registration Summary

The information entered in the previous sections can be reviewed on the summary page. Use the links provided to Edit Personal Data, Edit Permanent Address or Edit Contact Details.

Registration: Registration Summary

Personal Data

The information entered in the previous sections can be reviewed on this page.

| Name                                                    | 12.000                |
|---------------------------------------------------------|-----------------------|
| Family Name                                             | ML AND                |
| Gender                                                  | Terrate               |
| Date of birth                                           |                       |
| Nationality                                             | 85.445                |
| Country of birth                                        | totand .              |
| The Town/City entered was not found among those listed. | 1.0.1                 |
| Italian Tax code                                        | Multi Children (* 198 |

Edit Personal Data Use the link to edit Personal Data

### 2.7 Issue of username and password

All the required information has been entered correctly and username and password are displayed.

Please make sure to take note of the **username** and **password**. You will need both to login to the Self studenti uniss to complete your Application Form and manage your profile during your mobility period.

 Registration: Registration completed

 All the required information has been entered correctly. To enter your new Personal Area you must login using the access keys showed below. We recommend you keeping this information safe for future access.

 Personal Authorization Details:

 Name

 Family Name

 E-Mail

 Username

 Password

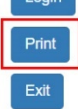

Please use the 'Print' button to download a pdf file containing your login credentials.

# 3. Application Form for Incoming Students

## 3.1 Login

Go to the Self student uniss homepage https://uniss.esse3.cineca.it/Home.do and click 'Login'

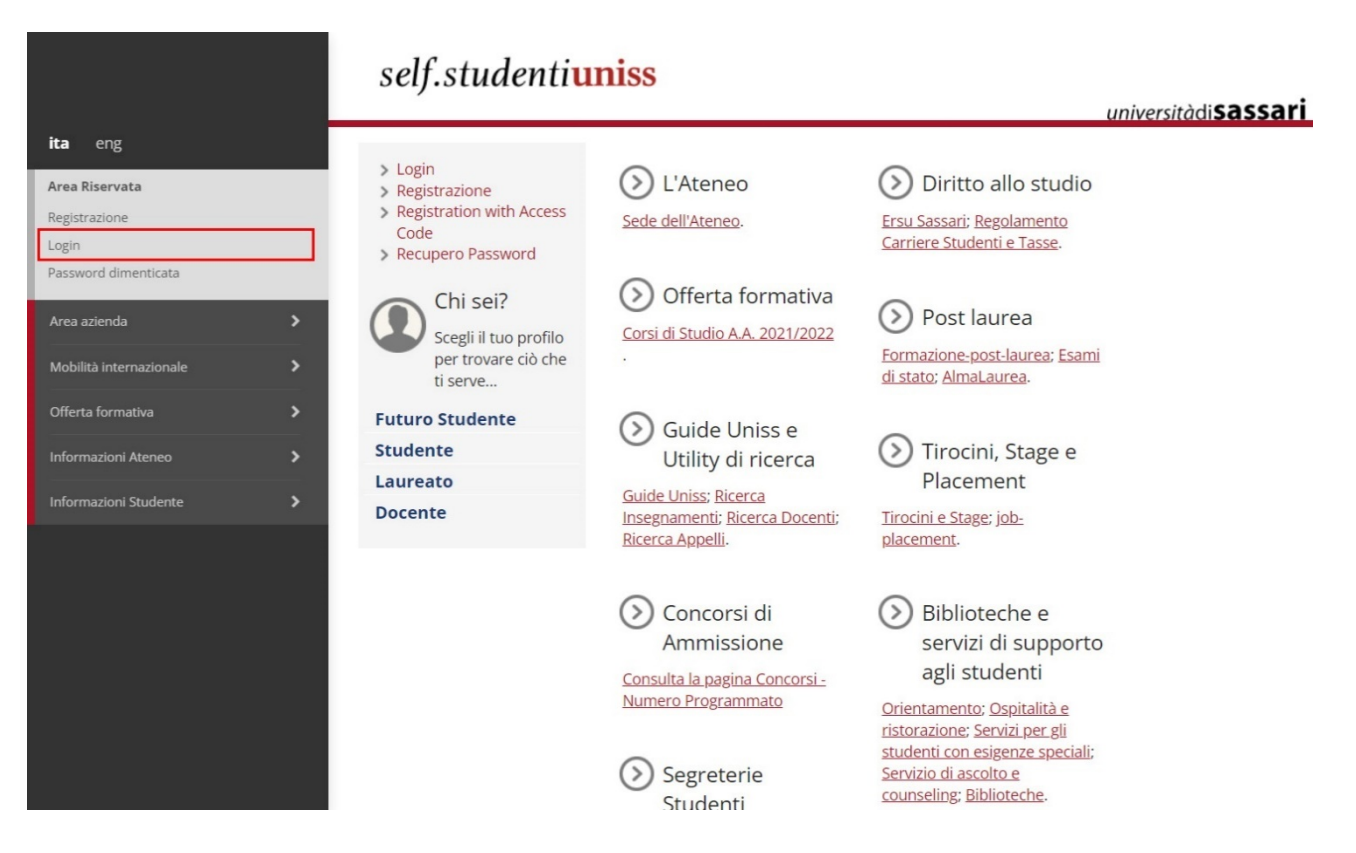

Login using the username and password issued during Registration.

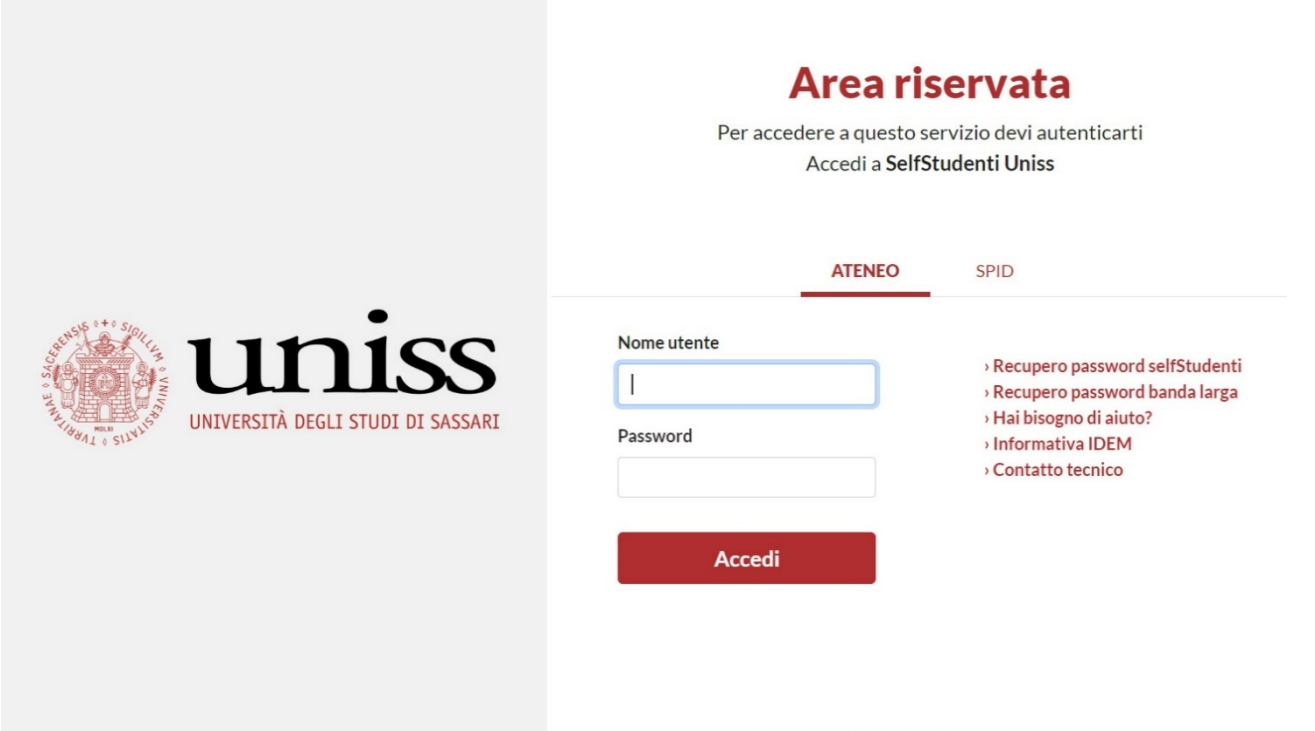

Informativa sui cookie | Informativa sulla privacy

## 3.2 Application Form

Once you have logged in, use the menu on the left to select the Application form: **Mobilità internazionale > Application Form for Incoming students** 

| SURNAME Activ                   | vity                                                            | Section                                                                                         | Info | Status |
|---------------------------------|-----------------------------------------------------------------|-------------------------------------------------------------------------------------------------|------|--------|
| A-A                             | pplication form for incoming students - Mobility Programme      |                                                                                                 | 0    | ×      |
| nd Area                         |                                                                 | Application form for incoming students - Mobility Programme: Country of the sending institution | 0    | Z      |
|                                 |                                                                 | Application form for incoming students - Mobility Programme: Sending institution                | 0    |        |
| Password                        |                                                                 | Application form for incoming students - Mobility Programme: Exchange Programme                 | 0    | 6      |
| International mobility          |                                                                 | Application form for incoming students - Mobility Programme: Department                         | 0    | f      |
| tion Form for Incoming students |                                                                 | Application form for incoming students - Mobility Programme: Course of study                    | 0    | 1      |
|                                 |                                                                 | Application form for incoming students - Mobility Programme: Area of study                      | 0    | 1      |
|                                 |                                                                 | Application form for incoming students - Mobility Programme: Summary                            | 0    | 1      |
| B - Aj<br>perso                 | pplication form for incoming students - Emergency contact<br>on |                                                                                                 | 0    | 6      |
|                                 |                                                                 | Application form for incoming students - Emergency contact person information                   | 0    | 1      |
| C - A                           | pplication form for incoming students - Identity Document       |                                                                                                 | 0    | 1      |
|                                 |                                                                 | Application form for incoming students - Identity Document                                      | 0    | 1      |
| D - A                           | pplication form for incoming students - ID Photo                |                                                                                                 | 0    | 1      |
|                                 |                                                                 | Application form for incoming students - Upload ID photo                                        | 0    | 1      |
| E - Aş                          | pplication form for incoming students - Mobility period         |                                                                                                 | 0    | 1      |
|                                 |                                                                 | Application form for incoming students - Mobility period                                        | 0    | 1      |
|                                 |                                                                 | Application form for incoming students - Mobility period summary                                | 0    | 1      |
| F - Ap                          | oplication form for incoming students - Summary                 |                                                                                                 | 0    | 1      |
|                                 |                                                                 | Application form for incoming students - Summary                                                | 0    | 1      |

The wizard displays the list of steps to be carried out in order to complete your application. Click the botton '**Application Form for Incoming Students**' at the end of the page to start.

If you interrupt the session your data will be saved and when you log in again you can start from where you left off.

### 3.3 Mobility Programme Summary

The Erasmus and International Mobility office have selected your mobility programme based on the information received in your nomination to study or attend a traineeship.

#### Student mobility for study

In the case of student mobility for study please check the following information carefully:

Institution of Origin: your home University

Program: study

**Area:** field of education and training defined in the agreement between our universities (ISCED 2013)

**Departmental coordinator:** Responsible person at the Receiving Institution (Professor of the University of Sassari who will approve your Learning Agreement)

**Institutional coordinator:** Responsible person at the Sending Institution (An academic from your home University who will approve your Learning Agreement)

Department: host department at the University of Sassari

#### Program Selection: Summary

Please check and confirm the information

#### Data Entered

| Institution of Origin:     | UNIVERSIDAD POLITÉCNICA DE MADRID                                                   |
|----------------------------|-------------------------------------------------------------------------------------|
| Program:                   | ERASMUS+ INCOMING FOR STUDY 2022-2023 - DEPT. OF ARCHITECTURE DESIGN &<br>PLANNING  |
| Type of Program:           | EXCHANGE PROGRAMS                                                                   |
| Project:                   | ERASMUS+ INCOMING PER STUDIO - DIPARTIMENTO DI ARCHITETTURA DESIGN E<br>URBANISTICA |
| Origin:                    | UNIVERSIDAD POLITÉCNICA DE MADRID                                                   |
| Area:                      | Architecture and town planning                                                      |
| Departmental coordinator:  | and the contract of the second second                                               |
| Institutional coordinator: | August 1 (4), 140                                                                   |
| Level of Study:            | Ambito di Mobilità: Exchange Programs                                               |
| Department:                | Architecture, Design and Urban Planning                                             |
| Course of Study:           | ERASMUS+ INCOMING PER STUDIO - DIPARTIMENTO DI ARCHITETTURA DESIGN E<br>URBANISTICA |
| Field of Study:            | comune                                                                              |

Back Forward

#### Student mobility for traineeship

In the case of student mobility for traineeship please check the following information carefully:

Institution of Origin: your home University **Program:** traineeship

## 3.4 Emergency contact person information

Complete the Emergency contact information

Emergency contact information

| Emergency contact information | will only be used in an emergency (for example in the event of an accident). |  |
|-------------------------------|------------------------------------------------------------------------------|--|
|                               |                                                                              |  |

| -Emergency contact information |                                                                                      |
|--------------------------------|--------------------------------------------------------------------------------------|
| Name of a person to            |                                                                                      |
| contact in the event of        |                                                                                      |
| an emergency*                  |                                                                                      |
| Surname of a person to         |                                                                                      |
| contact in the event of        |                                                                                      |
| an emergency*                  |                                                                                      |
| Relationship with the          |                                                                                      |
| applicant*                     |                                                                                      |
| Email*                         |                                                                                      |
| Telephone with                 |                                                                                      |
| international dialling         |                                                                                      |
| codes*                         | Enter the telephone number with the international dialling code (Eg. +39 0212334567) |
|                                |                                                                                      |
|                                |                                                                                      |
| Back Forward                   |                                                                                      |
|                                |                                                                                      |

## **3.5 Identity Document**

#### Click 'Add a new identity document'

#### Identity documents

This page displays the list of previously inserted identity documents and gives the possibility to insert new ones. To edit the identity document or attachment click on the magnifying glass (Document Detail)

| No      | identity documents | s have been found |
|---------|--------------------|-------------------|
| Add a n | ew identity docume | nt                |
| Back    | Forward            |                   |

#### Enter the document type (Passport, Identity card) and other information requested

#### Identity documents

-Identity document

```
This page displays the form for adding or changing identity document information
```

| Number*        |              |  |
|----------------|--------------|--|
| Issued by*     |              |  |
| Date of issue* |              |  |
|                | (dd/mm/yyyy) |  |
| Expiry date*   |              |  |
|                | (dd/mm/yyyy) |  |

Confirm the details of your identity document and then attached a scanned copy of both sides of the document in pdf format.

Attachment List Max. number of N. of Type of attachment attachments Status attachments Title Description Actions Documento di identità 2 0 0 Add attachment Back

The document can be view using the magnifying glass icon or delete using the rubbish bin icon in the 'Actions' column of the table:

Identity documents

| This page displays the list<br>To edit the identity docur | t of previously i<br>ment or attachi | inserted identity documents<br>ment click on the magnifying | and gives the possibility<br>glass (Document Detail | / to insert new ones.<br>) |        |                       |          |
|-----------------------------------------------------------|--------------------------------------|-------------------------------------------------------------|-----------------------------------------------------|----------------------------|--------|-----------------------|----------|
| Document type                                             | Number                               | Issuing institution                                         | Date of issue                                       | Expiry date                | Status | Attachments available | Actions  |
| Passaporto                                                |                                      |                                                             |                                                     |                            | ۲      | Yes                   | <u> </u> |
| Add a new identity docur                                  | ment                                 |                                                             |                                                     |                            |        |                       |          |
| Back Forward                                              |                                      |                                                             |                                                     |                            |        |                       |          |

Once your document has been added correctly click 'Forward' to go to the next section.

## 3.6 Upload ID photo

To upload your photo:

- 1. choose the file from your computer
- 2. click 'Upload photo' to see preview
- 3. click 'Confirm' to go to the next section

**Registration: ID Photo** 

Select the photo to upload and press the "Upload Photo" button.

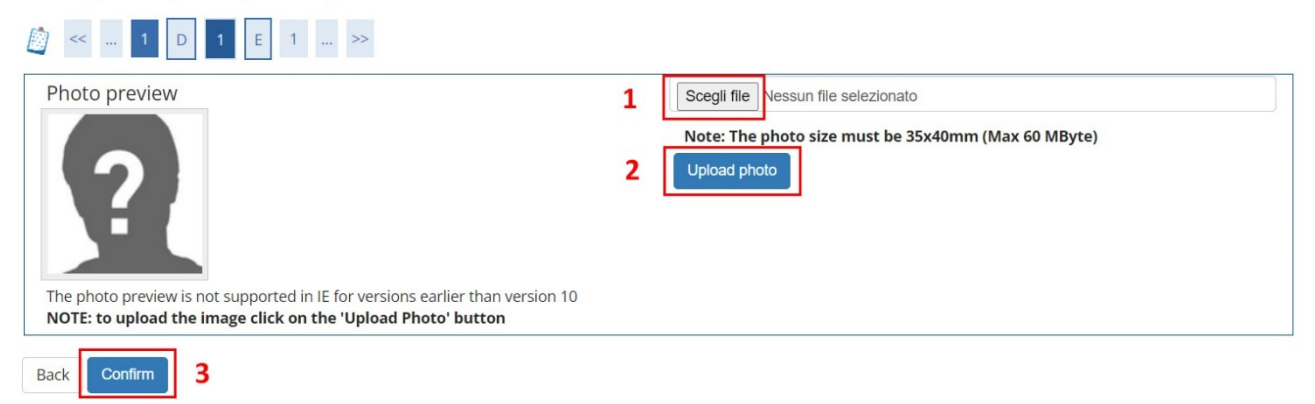

### 3.7 Mobility period

Enter your provisional arrival date, your provisional departure date, the number of months you are expecting to spend at the University of Sassari, the Period of stay (First semester - autumn; Second semester - spring; Full Academic Year) and the level of studies (Bachelor or equivalent first cycle - EQF level 6; Master or equivalent second cycle - EQF level 7; Doctorate or equivalent third cycle - EQF level 8).

Application Form for Incoming Students

| Academic Year         | 2022/2023    |   |
|-----------------------|--------------|---|
| Planned arrival date* |              |   |
|                       | (gg/mm/aaaa) |   |
| Planned departure     |              | 1 |
| date*                 | (gg/mm/aaaa) |   |
| Expected duration*    |              |   |
| Period of Study*      |              |   |
| Level of studies*     |              |   |

Please check the Academic Calendar of your host Department for semester dates and Italian language course dates available on the Language Centre website: https://www.uniss.it/it/ateneo/strutture/centro-linguistico-di-ateneo-cla/corsi-di-lingua-italianastranieri

### 3.8 Mobility period summary

Check the Mobility period summary. Click 'Back' to correct any errors. Click 'Forward' if the information is correct to send Application Form.

Application Form for Incoming Students

The page shows the Application Form Datas

| Period of Study        |                                                 |
|------------------------|-------------------------------------------------|
| Academic Year          | 2022/2023                                       |
| Planned arrival date   | 01/09/2022                                      |
| Planned departure date | 28/02/2023                                      |
| Expected duration      | 6                                               |
| Period of Study        | First semester                                  |
| Level of studies       | Master or equivalent second cycle (EQF level 7) |
|                        |                                                 |

Back Forward

## 3.9 Application form for incoming students - Summary

The Application Form summary is displayed. Click 'Print' to download the Application Form document in pdf format.

Application Form for Incoming Students

The page shows the Application Form Datas

 Origin
 UNIVERSIDAD POLITÉCNICA DE MADRID

 Institution of Origin:
 UNIVERSIDAD POLITÉCNICA DE MADRID

 Origin:
 UNIVERSIDAD POLITÉCNICA DE MADRID

 ERASMUS Code:
 E MADRIDO5

 Area:
 Architecture and town planning

 Departmental coordinator:
 UNIVERSIDAD

 Departmental coordinator Email:
 UNIVERSIDAD POLITÉCNICA DE MADRID

| Destination                      |                                                                                     |
|----------------------------------|-------------------------------------------------------------------------------------|
| Type of Program:                 | EXCHANGE PROGRAMS                                                                   |
| Project:                         | ERASMUS+ INCOMING PER STUDIO - DIPARTIMENTO DI ARCHITETTURA DESIGN E<br>URBANISTICA |
| Program:                         | ERASMUS+ INCOMING FOR STUDY 2022-2023 - DEPT. OF ARCHITECTURE DESIGN &<br>PLANNING  |
| Institutional coordinator:       | ANT INCLUSION COLORS                                                                |
| Institutional coordinator Email: | area developmente                                                                   |

#### Period of Study

| Academic Year          | 2022/2023      |
|------------------------|----------------|
| Planned arrival date   | 15/09/2022     |
| Planned departure date | 28/02/2023     |
| Expected duration      | 6              |
| Period of Study        | First semester |

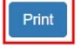

Your status will remain pending (*studente in ipotesi*) until you arrive and register in person at the University of Sassari. Further information regarding on-site registration will be sent via email.

We look forward to welcoming you to the University of Sassari.

# 4. Online Learning Agreement for studies

### 4.1 Erasmus Without Paper Network

The University of Sassari has joined EWP network and has implemented the APIs for the exchange of Online Learning Agreements. Please fill in your Online Learning Agreement in the platform adopted by your home University and send it through the EWP network.

In the case of exceptional technical issues, you may send your Online Learning Agreement in pdf format.

### 4.2 Course catalogue

Please refer to the University of Sassari course catalogue and select activities offered during the academic year and semester of your mobility in order to complete table A of your Learning Agreement correctly.

The course catalogue contains the name, code and number of credits for each course unit. The course unit code is used to identify the course unit in an unambiguous way: some course units have similar names so it is very important to provide the correct code in your learning agreement. The activities in table A of your learning agreement will be transferred to the student database at the University of Sassari for exam registration.

Degree programmes (displayed in Italian, select *Lauree triennali e a ciclo unico* or *Lauree magistrali* from the menu): https://www.uniss.it/it/didattica/offerta-formativa

Degree programmes (displayed in English, select *Bachelor's degree* or *Master's degree* from the menu):

https://www.uniss.it/en/teaching/our-study-programmes

Course catalogue (select language IT/EN at the top of the page) <a href="https://uniss.coursecatalogue.cineca.it/">https://uniss.coursecatalogue.cineca.it/</a>

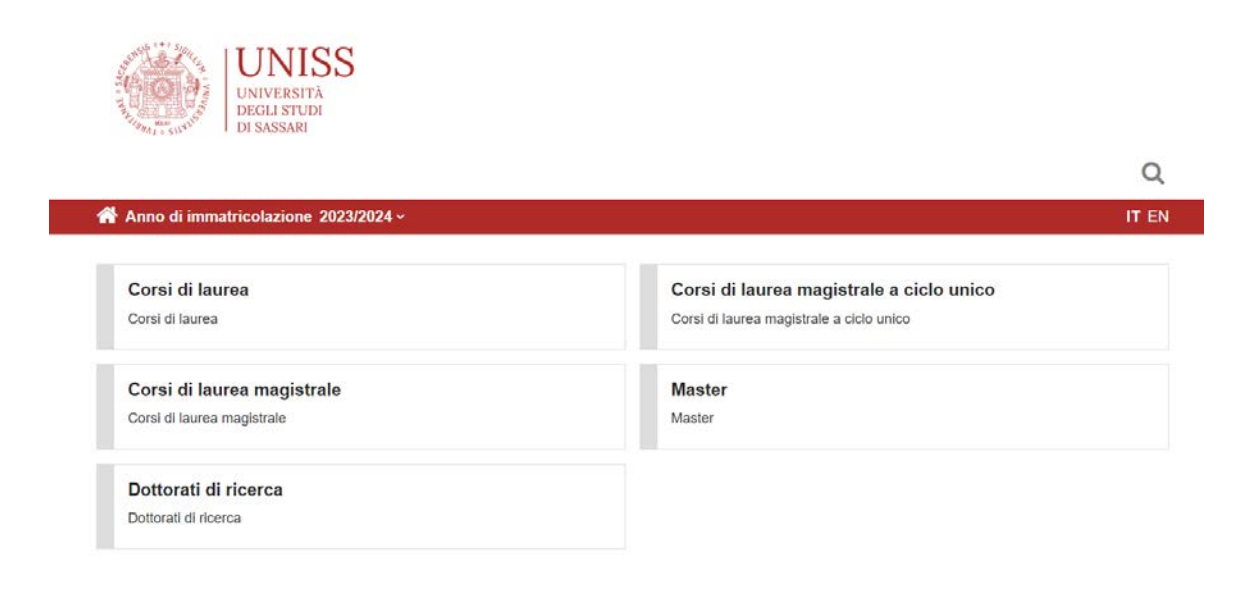

link utili >

#### Search by offer

#### https://uniss.coursecatalogue.cineca.it/cerca-offerta

To search for teaching activities offered in a given academic year, use the filters to select the academic year, the Department and the degree programme you are interested in, for example:

Academic year: 2023/2024

Department: [Choose the Department]

Course: [Select the degree programme - optional]

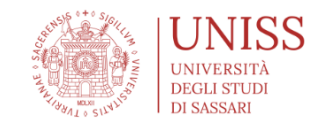

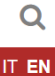

#### Search by offer

It is necessary to specify a year of offer and a criterion for at least one of the following fields: teaching, department, course of study, disciplinary scientific sector, language or teaching period

| Academic year *             | Unit **                                            |
|-----------------------------|----------------------------------------------------|
| 2023/2024 ~                 | Ex: Calculus                                       |
|                             | At least three characters                          |
| Department **               | Course **                                          |
| Biomedical Sciences ~       | [A147] BIOTECHNOLOGY AND BIOINFORMATICS ANALYSIS × |
| Subject area **             | Language **                                        |
| Start typing                | - Choose here - 🗸 🗸                                |
| Teaching period **          |                                                    |
| Es : Primo Ciclo Semestrale |                                                    |
| At least three characters   |                                                    |
| SUBMIT                      |                                                    |

The search by offer tool can also be reached from the home page of the Self Studenti Uniss website from the link: *'Ricerca Insegnamenti'*:

|                                                                                                    | self.studenti <mark>un</mark>                                                                                                    | iss                                                                                                    | universitàdi <b>sassari</b>                                                                                                    |  |
|----------------------------------------------------------------------------------------------------|----------------------------------------------------------------------------------------------------|----------------------------------------------------------------------------------------------------|----------------------------------------------------------------------------------------------------|--|
| ita eng<br>Area Riservata<br>Registrazione<br>Login<br>Password dimenticata<br>Offerta formativa ><br>Informazioni Ateneo ><br>Informazioni Studente > | <ul> <li>&gt; Login</li> <li>Registrazione</li> <li>&gt; Recupero Password</li> <li>Offi sei?</li> <li>Scegli II tuo profilo per<br/>trovare ciò che ti<br/>serve</li> <li>Futuro Studente</li> <li>Studente</li> <li>Laureato</li> <li>Docente</li> </ul> | <ul> <li>L'Ateneo</li> <li>Sede dell'Ateneo.</li> <li>Offerta formativa</li> <li>Corsi di Studio A.A. 2020/2021.</li> <li>Guide Uniss e Utility<br/>di ricerca</li> <li>Guide Uniss Ricerca</li> <li>Insegnamento Ricerca Docenti:<br/>Ricerca Apoelly.</li> </ul> | <ul> <li>Diritto allo studio</li> <li>Ersu Sassari: Regolamento<br/>Carriere Studenti e Tasse.</li> <li>Post laurea</li> <li>Formazione-post-laurea: Esami di<br/>stato: Almalaurea.</li> <li>Tirocini, Stage e<br/>Placement</li> <li>Tirocini e Stage: job-placement.</li> </ul> |  |
|                                                                                                    |                                                                                                    | Concorsi di<br>Ammissione<br>Consulta la paglina Concorsi -<br>Numero Programmato                                                                                                    | <ul> <li>Biblioteche e servizi<br/>di supporto agli<br/>studenti</li> <li>Orientamento: Ospitalità e<br/>ristorazione: Servizi per gli<br/>studenti con esigenze speciali:</li> </ul>                                                                                              |  |

#### Search results

Search results

The search results show the list of course units found using the search criteria indicated

|         | SAVE PDF                                                                                                    |
|---------|----------------------------------------------------------------------------------------------------|
| E       | 40000627] ANATOMY AND PHYSIOLOGY (1                                                                                                    |
| C<br>[  | DEGREE COURSE: BIOTECHNOLOGY AND BIOINFORMATICS ANALYSIS, year: 2023, Curriculum: PERCORSO COMUNE (Other activities , coorte: 2023) , 10 CFU                                                           |
| C<br>[  | DEGREE COURSE: BIOTECHNOLOGY AND BIOINFORMATICS ANALYSIS, year: 2023, Curriculum: PERCORSO COMUNE (Other activities , coorte: 2023) , 8 CFU                                                            |
| C<br>[/ | DEGREE COURSE: BIOTECHNOLOGY AND BIOINFORMATICS ANALYSIS, year: 2023, Curriculum: PERCORSO COMUNE (Other activities , coorte: 2023) , 8 CFU                                                            |
| C<br>[  | DEGREE COURSE: BIOTECHNOLOGY AND BIOINFORMATICS ANALYSIS, year: 2023, Curriculum: PERCORSO COMUNE (Other activities , coorte: 2023) , 6 CFU (A002101) BIOTECHNOLOGIES APPLIED TO LIVESTOCK PRODUCTIONS |
| C<br>[/ | DEGREE COURSE: BIOTECHNOLOGY AND BIOINFORMATICS ANALYSIS, year: 2023, Curriculum: PERCORSO COMUNE (Other activities , coorte: 2023) , 5 CFU                                                            |
| C<br>[  | DEGREE COURSE: BIOTECHNOLOGY AND BIOINFORMATICS ANALYSIS, year: 2023, Curriculum: PERCORSO COMUNE (Other activities , coorte: 2023), 8 CFU                                                             |
| C<br>[: | DEGREE COURSE: BIOTECHNOLOGY AND BIOINFORMATICS ANALYSIS, year: 2023, Curriculum: PERCORSO COMUNE (Other activities , coorte: 2023) , 6 CFU                                                            |
| C<br>[  | DEGREE COURSE: BIOTECHNOLOGY AND BIOINFORMATICS ANALYSIS, year: 2023, Curriculum: PERCORSO COMUNE (Other activities , coorte: 2023) , 3 CFU                                                            |

DEGREE COURSE: BIOTECHNOLOGY AND BIOINFORMATICS ANALYSIS, year: 2023, Curriculum: PERCORSO COMUNE (Other activities , coorte: 2023) , 2 CFU

#### The course unit code is given before the title of the course

Click on the name of the course unit to consult the course unit information.

The goals, required skills, subjects covered (course contents), teaching methods, verification of learning (exam details), books and extra info of the course unit are also given on the page.

If the course unit is made up of different teaching modules, these modules will be listed at the bottom of the page, with link of modules details. If you do not see the teaching period in the course unit page, you will find it in the general information on the module page.

At the top of the page you can save the course unit information using the 'Save PDF' button.

At the University of Sassari, 1 CFU (Credito Formativo Universitario) credit equals 1 ECTS credit.

## 4.3 Course unit information

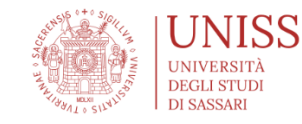

**Mar of enrolment** 2023/2024

### [40000627] - ANATOMY AND PHYSIOLOGY

| A SAVE PDF                                  |                                                          |   |
|---------------------------------------------|----------------------------------------------------------|---|
| General information                         |                                                          | ` |
| Course                                      | BIOTECHNOLOGY AND BIOINFORMATICS ANALYSIS                |   |
| Curriculum                                  | PERCORSO COMUNE                                          |   |
| Course type                                 | DEGREE COURSE                                            |   |
| Academic year                               | 2023/2024                                                |   |
| Training activity type                      | COMPULSORY SUBJECTS, CHARACTERISTIC OF THE CLASS         |   |
| Language                                    | Italian                                                  |   |
| CFU                                         | 10 CFU                                                   |   |
| Didactic Activity Type                      | Lecture                                                  |   |
| Exam type                                   | Oral                                                     |   |
| Evaluation                                  | Final mark                                               |   |
| Teaching type                               | Obbligatoria                                             |   |
| Holders                                     | MAZZARELLO VITTORIO LORENZO, SOTGIU FRANCESCA DANIELA    |   |
| Teachers                                    | PASCIU VALERIA                                           |   |
| Length                                      | 88 hours (88 hours Lecture)                              |   |
| Frequency                                   | Not mandatory                                            |   |
| Subject area                                | VET/02, BIO/16                                           |   |
| Goals                                       |                                                          | : |
| Required skills                             |                                                          |   |
| Subjects                                    |                                                          |   |
| Teaching methods                            |                                                          |   |
| Verification of learning                    |                                                          |   |
| Books                                       |                                                          |   |
| Extra info                                  |                                                          |   |
| his teaching is divided into the followin   | g modules. For more detailed information select a module |   |
| ANATOMIA UMANA     FONDAMENTI DI FISIOLOGIA |                                                          |   |

Q

IT EN

The course unit code is given before the title of the course unit at the top of the page. Use this code for your Learning Agreement,

Click on the paragraphs to reveal the course unit information

The course unit may be a single subject or be made up of a number of teaching modules. Any modules will be listed at the bottom of the page

## **4.4 Module information**

| Vear of enrolment 2023/2024              |                                                  | r |
|------------------------------------------|--------------------------------------------------|---|
|                                          |                                                  |   |
| 40000000] - ANAT                         | OMIA UMANA                                       |   |
| odule of [ <u>40000627] - ANATOMY AN</u> | PHYSIOLOGY                                       |   |
|                                          |                                                  |   |
| A SAVE PDF                               |                                                  |   |
| General information                      |                                                  |   |
| Course                                   | BIOTECHNOLOGY AND BIOINFORMATICS ANALYSIS        |   |
| Curriculum                               | PERCORSO COMUNE                                  |   |
| Course type                              | DEGREE COURSE                                    |   |
| Academic year                            | 2023/2024                                        |   |
| Training activity type                   | COMPULSORY SUBJECTS, CHARACTERISTIC OF THE CLASS |   |
| Language                                 | Italian                                          |   |
| CFU                                      | 5 CFU                                            |   |
| Didactic Activity Type                   | Lecture                                          |   |
| Exam type                                | Oral                                             |   |
| Evaluation                               | Final mark                                       |   |
| Teaching period                          | First semester (from 03/10/2023 to 31/01/2024)   |   |
| Teaching type                            | Obbligatoria                                     |   |
| Holders                                  | MAZZARELLO VITTORIO LORENZO                      |   |
| Length                                   | 44 hours (44 hours Lecture)                      |   |
| Frequency                                | Not mandatory                                    |   |
| Subject area                             | BIO/16                                           |   |
| Location                                 | SASSARI                                          |   |
| module's Goals                           |                                                  |   |
| module's Required skills                 |                                                  |   |
|                                          |                                                  |   |

#### useful links 🕽

The name of the module can be found at the top of the page, the name of the course unit the module belongs to is displayed under the name of the module.

The teaching period is displayed in the General Information box.

Click on the paragraphs to reveal the module information.

### 4.5 Search by teacher

You can also search by Teacher (*Cerca un docente*): <u>https://uniss.coursecatalogue.cineca.it/cerca-docenti</u>

It is necessary to specify the surname and/or the name of the teacher and the academic year of the teaching activity.

| It is necessary to specify the surname and/or the name of the tea                                                                                                    | acher and a year of offer                                                                                           |  |
|----------------------------------------------------------------------------------------------------|----------------------------------------------------------------------------------------------------|--|
| Surname Name *                                                                                                    | Academic year *                                                                                                    |  |
| Dessi                                                                                                    | 2023/2024                                                                                                    |  |
| At least three characters of the surname/name. If both specified enter the surname                                                                                                    | ne followed by the name                                                                                             |  |
|                                                                                                    |                                                                                                    |  |
|                                                                                                    |                                                                                                    |  |
|                                                                                                    |                                                                                                    |  |
|                                                                                                    |                                                                                                    |  |
|                                                                                                    |                                                                                                    |  |
| Search results (2)                                                                                                    |                                                                                                    |  |
| Search results (2)                                                                                                    |                                                                                                    |  |
| Search results (2)<br>DESSI' DANIELE                                                                                                    |                                                                                                    |  |
| Search results (2) DESSI' DANIELE IA0022591 ELEMENTS OF GENERAL MICROBIOLOGY                                                                                                    |                                                                                                    |  |
| Search results (2) DESSI' DANIELE [A002259] ELEMENTS OF GENERAL MICROBIOLOGY DEGREE COURSE: BIOLOGICAL SCIENCES, year: 2023, Curi                                                                                                    | iculum: PERCORSO COMUNE                                                                                             |  |
| Search results (2) DESSI' DANIELE [A002259] ELEMENTS OF GENERAL MICROBIOLOGY DEGREE COURSE: BIOLOGICAL SCIENCES, year: 2023, Curr [A002928] APPLIED AND FORENSIC MICROBIOLOGY                                                                                                    | iculum: PERCORSO COMUNE                                                                                             |  |
| Search results (2) DESSI' DANIELE [A002259] ELEMENTS OF GENERAL MICROBIOLOGY DEGREE COURSE: BIOLOGICAL SCIENCES, year: 2023, Curr [A002928] APPLIED AND FORENSIC MICROBIOLOGY Magistrale degree: BIOLOGY, year: 2023, Curriculum: Percorso                                                                                                    | iculum: PERCORSO COMUNE<br>comune                                                                                   |  |
| Search results (2) DESSI' DANIELE [A002259] ELEMENTS OF GENERAL MICROBIOLOGY DEGREE COURSE: BIOLOGICAL SCIENCES, year: 2023, Curri [A002928] APPLIED AND FORENSIC MICROBIOLOGY Magistrale degree: BIOLOGY, year: 2023, Curriculum: Percorso [40000890] MICROBIOLOGY                                                                                                    | iculum: PERCORSO COMUNE<br>comune                                                                                   |  |
| Search results (2) DESSI' DANIELE [A002259] ELEMENTS OF GENERAL MICROBIOLOGY DEGREE COURSE: BIOLOGICAL SCIENCES, year: 2023, Curri [A002928] APPLIED AND FORENSIC MICROBIOLOGY Magistrale degree: BIOLOGY, year: 2023, Curriculum: Percorso [4000890] MICROBIOLOGY DEGREE COURSE: NATURAL SCIENCES, year: 2023, Curricu                                                                                                    | iculum: PERCORSO COMUNE<br>comune<br>lum: PERCORSO COMUNE                                                           |  |
| Search results (2) DESSI' DANIELE [A002259] ELEMENTS OF GENERAL MICROBIOLOGY DEGREE COURSE: BIOLOGICAL SCIENCES, year: 2023, Curri [A002928] APPLIED AND FORENSIC MICROBIOLOGY Magistrale degree: BIOLOGY, year: 2023, Curriculum: Percorso [40000890] MICROBIOLOGY DEGREE COURSE: NATURAL SCIENCES, year: 2023, Curricu                                                                                                    | iculum: PERCORSO COMUNE<br>comune<br>um: PERCORSO COMUNE                                                            |  |
| Search results (2) DESSI' DANIELE [A002259] ELEMENTS OF GENERAL MICROBIOLOGY DEGREE COURSE: BIOLOGICAL SCIENCES, year: 2023, Curri [A002928] APPLIED AND FORENSIC MICROBIOLOGY Magistrale degree: BIOLOGY, year: 2023, Curriculum: Percorso [40000890] MICROBIOLOGY DEGREE COURSE: NATURAL SCIENCES, year: 2023, Curricu DESSI' MARIA                                                                                                    | iculum: PERCORSO COMUNE<br>comune<br>um: PERCORSO COMUNE                                                            |  |
| Search results (2) DESSI' DANIELE [A002259] ELEMENTS OF GENERAL MICROBIOLOGY DEGREE COURSE: BIOLOGICAL SCIENCES, year: 2023, Curri [A002928] APPLIED AND FORENSIC MICROBIOLOGY Magistrale degree: BIOLOGY, year: 2023, Curriculum: Percorso [40000890] MICROBIOLOGY DEGREE COURSE: NATURAL SCIENCES, year: 2023, Curricu DESSI' MARIA                                                                                                    | iculum: PERCORSO COMUNE<br>comune<br>lum: PERCORSO COMUNE                                                           |  |
| Search results (2) DESSI' DANIELE [A002259] ELEMENTS OF GENERAL MICROBIOLOGY DEGREE COURSE: BIOLOGICAL SCIENCES, year: 2023, Curr (A002928] APPLIED AND FORENSIC MICROBIOLOGY Magistrale degree: BIOLOGY, year: 2023, Curriculum: Percorso [40000890] MICROBIOLOGY DEGREE COURSE: NATURAL SCIENCES, year: 2023, Curricu DESSI' MARIA [A003056] PROJECT IN HISTORICAL-CULTURAL CONTEXTS                                                                                                    | iculum: PERCORSO COMUNE<br>comune<br>lum: PERCORSO COMUNE<br>(PROJECT AND RESTORATION LABORATORY)                   |  |
| Search results (2) DESSI' DANIELE [A002259] ELEMENTS OF GENERAL MICROBIOLOGY DEGREE COURSE: BIOLOGICAL SCIENCES, year: 2023, Curri [A002928] APPLIED AND FORENSIC MICROBIOLOGY Magistrale degree: BIOLOGY, year: 2023, Curriculum: Percorso [40000890] MICROBIOLOGY DEGREE COURSE: NATURAL SCIENCES, year: 2023, Curricul DESSI' MARIA [A003056] PROJECT IN HISTORICAL-CULTURAL CONTEXTS Magistrale degree: ARCHITECTURE, year: 2023, Curriculum: PI                                               | iculum: PERCORSO COMUNE<br>comune<br>lum: PERCORSO COMUNE<br>(PROJECT AND RESTORATION LABORATORY)<br>ERCORSO COMUNE |  |
| Search results (2) DESSI' DANIELE [A002259] ELEMENTS OF GENERAL MICROBIOLOGY DEGREE COURSE: BIOLOGICAL SCIENCES, year: 2023, Curri [A002928] APPLIED AND FORENSIC MICROBIOLOGY Magistrale degree: BIOLOGY, year: 2023, Curriculum: Percorso [40000890] MICROBIOLOGY DEGREE COURSE: NATURAL SCIENCES, year: 2023, Curricu DESSI' MARIA [A003056] PROJECT IN HISTORICAL-CULTURAL CONTEXTS Magistrale degree: ARCHITECTURE, year: 2023, Curriculum: PI A003148] FUNDAMENTAL PRINCIPLES OF RESTORATION | iculum: PERCORSO COMUNE<br>comune<br>lum: PERCORSO COMUNE<br>(PROJECT AND RESTORATION LABORATORY)<br>ERCORSO COMUNE |  |

Click on the name of the teacher for teacher information.

Click on the name of the course unit for course unit information.

### 4.6 Credits and grading system

Please refer to the following link for information regarding credits and the Italian grading system: https://www.uniss.it/en/international/incoming-mobility/guida-studenti-incoming/our-grading-system

# 5. Contacts

### 5.1 Mobility and International Relations Office

Erasmus+ help-desk incoming students for study Antonella Selis tel.: +39 079 229932 address: Piazza Università 11, 07100 Sassari email: <u>aselis@uniss.it</u>

Erasmus+ help-desk incoming students for traineeship Elisabetta Pirastu tel.: +39 079 229812 address: Piazza Università 11, 07100 Sassari email: <u>interdesk@uniss.it</u>

Guide to services for incoming mobility students <u>https://www.uniss.it/en/international/incoming-mobility/guide-services-incoming-mobility-students</u>

Incoming Student Ombudsperson https://www.uniss.it/en/international/incoming-mobility/incoming-student-ombudsperson

### 5.2 Department administrative contacts

Please refer to the table below for the Administrative Contact Person who will assist Incoming Erasmus Students on matters related to course-units offered for each Department.

#### **Department of Agricultural Sciences**

Marcella Sechi email: <u>msechi@uniss.it</u> tel: + 079 229218 address: Via De Nicola n. 9, Sassari

website: https://agrariaweb.uniss.it/it/internazionale/slides-incoming-students

#### Department of Architecture, Design and Planning

Barbara Silveri email: <u>bsilveri@uniss.it</u> tel. +39 079 9720415 address: Palazzo del Pou Salit, Piazza Duomo 6 (via Manno), Alghero

Chiara Bishop email: <u>cbishop@uniss.it</u> tel. +39 079 9720442 address: Palazzo del Pou Salit, Piazza Duomo 6 (via Manno), Alghero

website: https://www.architettura.aho.uniss.it/it/internazionale/studenti-incoming

#### **Department of Business and Economics**

Cidalia Romao email: <u>cromao@uniss.it</u> tel. +39 079 213005 address: via Muroni 25, 07100 Sassari

website: https://www.disea.uniss.it/it/internazionalizzazione/erasmus/erasmus-incoming

#### Department of Chemistry, Physics, Maths and Natural Sciences

Marcella Sechi email: <u>msechi@uniss.it</u> tel: + 079 228703 address: via Vienna 2 (Primo Piano Complesso Didattico - Segreteria)

website: https://dcf.uniss.it/it/internazionale/erasmus-incoming

#### Department of Law

Valeria Petrucci email: <u>vpetrucci@uniss.it</u>, tel. +39 079 228991 address: viale Mancini 5, Sassari.

website: https://giuriss.uniss.it/it/internazionalizzazione/incoming-students

#### Department of History, Human Sciences and Education

Maria Francesca Soggia email: <u>mfsoggia@uniss.it</u> address: via Maurizio Zanfarino 62, Sassari

website: https://www.dissuf.uniss.it/it/node/2124

#### **Department of Humanities and Social Sciences**

Barbara Pasqualetto email: <u>abpasqualetto@uniss.it</u> tel. +39 079 229740 address: via Roma 151, Sassari

website: https://dumas.uniss.it/en/internazionale/erasmus-incoming-students-webpage

#### **Department of Biomedical Sciences**

Andrea Ledda email: <u>aledda@uniss.it</u> tel. +39 079 228202 address: viale San Pietro 43/B, Sassari

website: https://www.medicina-chirurgia.uniss.it/it/internazionale/studenti-incoming

#### School of Medicine - Department of Medicine, Surgery and Pharmacy

Giannina Branca email: <u>gbranca@uniss.it</u> tel. +39 079 228396 address: viale San Pietro 43/B, Sassari

Andrea Ledda email: <u>aledda@uniss.it</u> tel. +39 079 228202 address: viale San Pietro 43/B, Sassari

website: https://www.medicina-chirurgia.uniss.it/it/internazionale/studenti-incoming

#### **Department of Veterinary Medicine**

Angela Ballone email: <u>anballone@uniss.it</u> address: via Vienna 2, Sassari

website: https://veterinaria.uniss.it/it/node/2198